# citibank

## 定期存款

步驟1 按「財富管理」下的「定期存款」。

| citi          | 〈 財富管理                                         |   |
|---------------|------------------------------------------------|---|
|               | ビ 股票交易                                         | > |
| (力) 繳款及轉賬     | ⊘ 基金投資                                         | > |
| 土動            | ◎ 外幣兌換 / 交易                                    | > |
| இசி குற       | ☆ 外匯孖展                                         | > |
| <b>人</b> 推送通知 | ☆ 外幣優惠戶口                                       | > |
| ₩ 設定及其他       | C。 定期存款                                        | > |
|               |                                                |   |
|               | <b>同</b> 市場焦點                                  | > |
|               | <ul><li>同 市場焦點</li><li>〇 資產增值策略服務</li></ul>    | > |
|               | <ul><li>同 市場焦點</li><li>(2) 資產增值策略服務</li></ul>  | > |
|               | <ul><li>同 市場焦點</li><li>② 資產增值策略服務</li></ul>    | > |
|               | <ul> <li>記 市場焦點</li> <li>② 資產增值策略服務</li> </ul> | > |
| [→ ⊕ш         | □ 市場焦點                                         | > |

\*The screens in this document are for reference only, please refer to the latest screens in Citibank Online. \*本文件中的圖像及其內容謹供參考之用,請以最新的 Citibank 網上理財畫面為準。

Last updated on 26 Jul 2022 最後更新於 2022 年 7 月 26 日

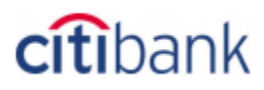

### 步驟2 輸入以下資料,然後按「查閱利率」。

| 定期存款         |                                           |                     |
|--------------|-------------------------------------------|---------------------|
| 開立存款 查閱存款職員  |                                           |                     |
| 開立定期存款       |                                           | 步驟 1 (共 3 個步驟):提供詳情 |
| 請提供資料開立定期存款。 |                                           |                     |
| 開立定期存款賬戶:    | XXXXXX5678                                |                     |
| 存款類別:        | 定期存款                                      |                     |
| 扣款賬戶:        | Citi利息Booster XXXXXX1234HKD 727.52 可用金額 🔹 |                     |
| 扣款額:         | 100 HKD                                   |                     |
|              |                                           | 查問利率                |

\*The screens in this document are for reference only, please refer to the latest screens in Citibank Online. \*本文件中的圖像及其內容謹供參考之用,請以最新的 Citibank 網上理財畫面為準。

## citibank

下一步

#### 選擇存款期及貨幣。選擇續期指示,然後按「下一步」。 步驟3

|                    | HKD                | USD                | CNY                | AUD                | NZD                | CAD                |     |
|--------------------|--------------------|--------------------|--------------------|--------------------|--------------------|--------------------|-----|
| 外匯兌換率              | 1 HKD = 1.0000 HKD | 1 USD = 7.8559 HKD | 1 CNY = 1.1630 HKD | 1 AUD = 5.4783 HKD | 1 NZD = 4.9307 HKD | 1 CAD = 6.1247 HKD |     |
| 兌換金額               | HKD 100.00         | USD 12.73          | CNY 85.98          | AUD 18.25          | NZD 20.28          | CAD 16.33          |     |
| 利率詳情               | 詳情                 | 詳情                 | 詳情                 | 詳情                 | 詳情                 | 詳情                 |     |
| 存款期 /<br>利率 (%年利率) | НКD                | USD                | CNY                | AUD                | NZD                | CAD                |     |
| 7日                 | 0.2100             | 0 2.3300           | 0.2600             | 0.8000             | O 1.3500           | O 1.8500           |     |
| 14 日               | 0.2100             | 0 2.3300           | 0.3400             | 一不適用               | ○ 不適用              | ○ 不適用              |     |
| 1個月                | O 1.2600           | 0 2.3300           | 0.4200             | O 1.1000           | O 1.4500           | O 1.9000           |     |
| 2個月                | O 1.7200           | 0 2.3900           | 0.4300             | O 1.3500           | O 1.7500           | ○ 2.0000           |     |
| 3個月                | 0 2.2200           | 0 2.5600           | 0.5200             | O 1.5500           | O 1.8500           | O 2.1500           |     |
| 6 個月               | O 2.4100           | 0 2.9200           | 0.7600             | O 1.8500           | ○ 2.0500           | O 2.4000           |     |
| 12 個月              | 02.7100            | O 3.0700           | 0.9600             | O 2.4000           | O 2.3500           | 02.6000            |     |
|                    |                    |                    |                    |                    |                    | ▶ 更                | 逐貨幣 |
| 續期指示:              | 請選                 | 睪                  | ¥                  |                    |                    |                    |     |

請注意:

以上利率及外匯匯率只供參考而非保證,及根據市場狀況浮動,根據以上外匯匯率來計算的本金金額可能有異。您的實際利率及實際本金金額將於確認頁顯示,並須受有關條款及細則所約束。
 額客如選擇定期到期後自動續期,續期之利率將會以續期時之銀行定期利率牌價為準。
 若定期存款之續期指示為「續存本金而利息存入儲蓄或支票賬戶」,該利息將於到期日翌日上午6時前存入相關賬戶。

**即時開立定存服務時間:** 星期一至五 09:00 A.M. - 08:00 P.M. 星期六 (只限港元及人民幣存款) 09:00 A.M. - 06:00 P.M.

任何於即時開立定存服務時間以外邊交之開立定存指示,將於下一個工作天執行。 例子:於2019年1月5日 (星期六) 下午6時後設立的定期存款指示,生效日及利息計算將會由2019年1月7日 (星期一) 開始。

如需進一步協助,請致電 24 小時 Citibank 電話理財服務 (852) 2860 0333。

\*The screens in this document are for reference only, please refer to the latest screens in Citibank Online. \*本文件中的圖像及其內容謹供參考之用,請以最新的 Citibank 網上理財畫面為準。

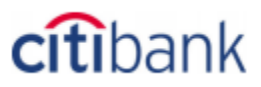

### 完成 核對資料,然後按「開立這定期存款」。成功後,會顯示確認交易資料。

| 開立定期存款                                                                                                    | 步驟 2 (共 3 個)                            | ₣驟): 核實詳情 |  |  |
|----------------------------------------------------------------------------------------------------|-----------------------------------------|-----------|--|--|
| 開立定期存款賬戶:                                                                                                    | XXXXXX5678                              |           |  |  |
| 扣款賬戶:                                                                                                    | Citi利息Booster XXXXXX1234HKD 727.52 可用金額 |           |  |  |
| 扣款額:                                                                                                    | HKD 100.00                              |           |  |  |
| 存款期:                                                                                                    | 12 個月                                   |           |  |  |
| 利率:                                                                                                    | 2.7100% 年利率                             |           |  |  |
| 生效日:                                                                                                    | 07/26/2022                              |           |  |  |
| 到期日:                                                                                                    | 07/26/2023                              |           |  |  |
| 到期金額:                                                                                                    | HKD 102.71                              |           |  |  |
| 到期指示:                                                                                                    | 不續期                                     |           |  |  |
| 存款到期安排指示:                                                                                                    | 將本金及利息存入同一賬戶                            |           |  |  |
| 存入:                                                                                                    | Citi利息Booster XXXXXX1234HKD 727.52 可用金額 |           |  |  |
| 請注意:                                                                                                    |                                         |           |  |  |
| 1. 以上利率及外匯匯率只供参考而非保證,及根據市場狀況浮動。根據以上外匯匯率來計算的本金金額可能有異。您的實際利率及實際本金金額將於確認頁顯示,並須受有關條款及細則所約束。<br>2. 顧客如選擇定期到期後自動續期,續期之利率將會以續期時之銀行定期利率牌價為準。<br>3. 若定期存款之續期指示為「續存本金而利息存入儲蓄或支票賬戶」,該利息將於到期日翌日上午6時前存入相關賬戶。 |                                         |           |  |  |
| <b>即時開立定存服務時間:</b><br>星期一至五 09:00 A.M 08:00 P.M.<br>星期六 (只限港元及人民幣存款) 09:00 A.M 06:00 P.M.                                                                                                    |                                         |           |  |  |
| 任何於即時開立定存服務時間以外遞交之開立定存指示,將於下一個工作天執行。<br>例子:於2019年1月5日 (星期六) 下午6時後設立的定期存款指示,生效日及利息計算將會由2019年1月7日 (星期一) 開始。                                                                                       |                                         |           |  |  |
| 如需進一步協助,請致電 24 小時 Citibank;                                                                                                    | 電話理財服務 (852) 2860 0333。                 |           |  |  |
|                                                                                                    | · 返回 開                                  | 立這定期存款    |  |  |

\*The screens in this document are for reference only, please refer to the latest screens in Citibank Online. \*本文件中的圖像及其內容謹供參考之用,請以最新的 Citibank 網上理財畫面為準。

## citibank

### 如要管理定期存款及查看相關資料,按「財富管理」下的「查閱存款概覽」。

| 定期存款                         |                   |             |                   |                          |                      |                          |                     |           |          |
|------------------------------|-------------------|-------------|-------------------|--------------------------|----------------------|--------------------------|---------------------|-----------|----------|
| 開立存款 查閱存款概覽                  |                   |             |                   |                          |                      |                          |                     |           |          |
| 存款概覽                         |                   |             |                   |                          |                      |                          |                     |           |          |
| 現有定期存款                       |                   |             |                   |                          |                      |                          |                     |           |          |
|                              |                   |             |                   |                          |                      |                          |                     |           |          |
| 賬戶號碼                         | 生效日               | 存款貨幣        | 存款金額              | 到期日                      | 利率                   | 到期金額                     | 到期利息                | 存款期       | 行動       |
| 賬戶號碼<br>XXXXXX2248RGPL000373 | 生效日<br>04/17/2020 | 存款貨幣<br>HKD | 存款金額<br>10,005.18 | <b>到期日</b><br>04/30/2020 | <b>利率</b><br>0.0100% | <b>到期金額</b><br>10,005.22 | <b>到期利息</b><br>0.04 | 存款期<br>7日 | 行動<br>更改 |

\*The screens in this document are for reference only, please refer to the latest screens in Citibank Online. \*本文件中的圖像及其內容謹供參考之用,請以最新的 Citibank 網上理財畫面為準。